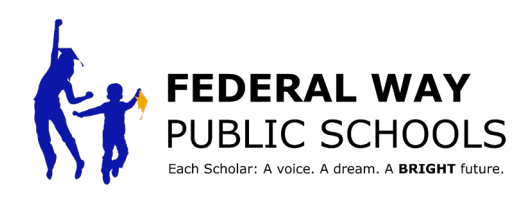

## How to Create an Account in Colleague AI

Colleague integrates cutting-edge AI technology with knowledge in effective teaching to curate Open Education Resources. Human domain experts, assisted by our domain-specific algorithms, review lesson materials to ensure rigor, engagingness, and inclusivity. Families can use Colleague AI to support scholars with work they are doing in any subject.

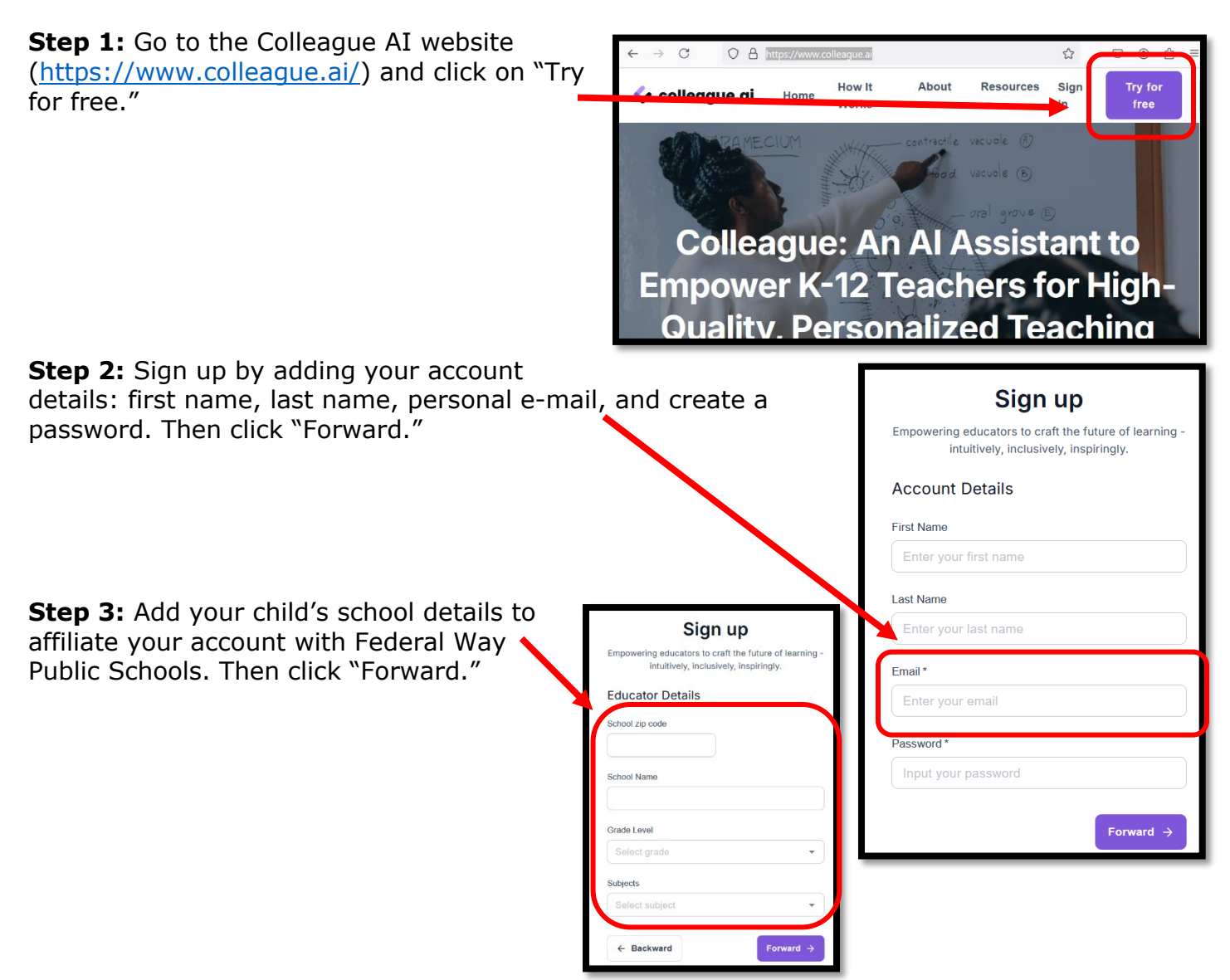

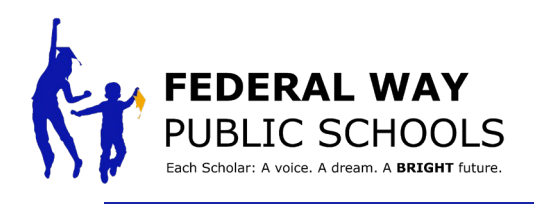

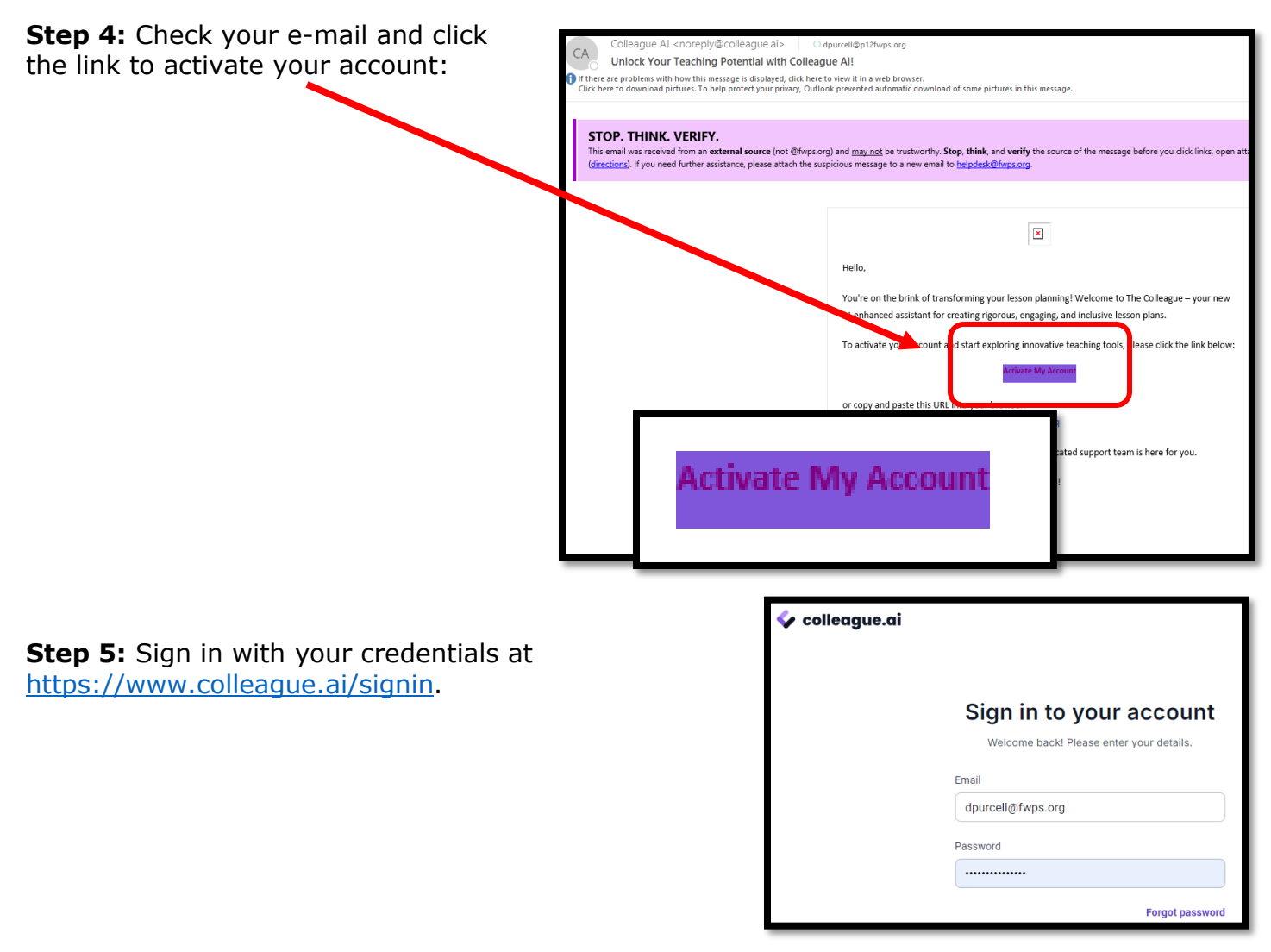

Step 6: Start exploring and prompting!

Try This!- When entering a prompt, try this structure:

- 1. Give a role to the AI.
  - "Act as a \_\_\_\_\_
    - Teacher
    - Mentor
    - Math Expert
- 2. Give the Ai tasks and context;
  - Example- "My child is struggling with \_\_\_\_\_. Provide me with some ways to support them with this concept.
- 3. Specific Output
  - Specify the format that you want the Ai to produce (a list or tips, step by step, supportive phrases or vocabulary, productive questions to ask)
  - Specify quantity and other requirements